# Yii PHP Framework

#### Yii = Yes it is!

# • Čo je to?

"NAJRÝCHLEJŠÍ PHP FRAMEWORK PRE VÁS AJ PRE SERVER"

Postavené na filozofii Convention over Configuration – k dispozícií sú stavebné bloky, ktoré sa správajú tak, ako by ste od nich čakali, len ak vyžadujete špecifické správanie, tak ich musíte dostatočne konfigurovať.

## • Inštalácia

Skontrolujte, či na vašom počítači je nainštalovaný Oracle VM VirtualBox Manager.

Ak nie stiahnite si ho z tejto stránky: <u>https://www.virtualbox.org/wiki/Downloads</u>

Ďalšie kroky :

1. Stiahnite si Ubuntu, kde už sú nainštalované potrebné veci k práci

http://s.ics.upjs.sk/~ebuffova/SPS1.lnk

- 2. Importujte si do VirtualBoxu
- 3. Spustite si prostredie a zadajte :
  - User : root
  - Password : 12345678

# • Zoznámenie sa s prostredím

MVC architektúra

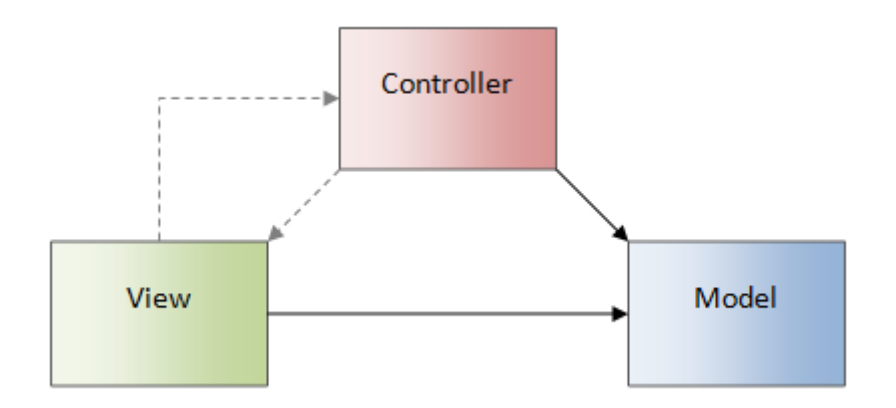

| Komponent  | Popis                                                                                                    |
|------------|----------------------------------------------------------------------------------------------------|
| MODEL      | Obsahuje logiku a nič nevie o výstupe.<br>Nevie odkiaľ dáta prišli a ani ako budú<br>vypísané na výstupe. Jeho funkcia je len<br>prijať dáta a odoslať ich von. |
| VIEW       | Zobrazenie výstupu pre užívateľa.<br>Najčastejšie sa jedná o phtml šablónu, ktorá<br>obsahuje html stránku a tagy nejakého<br>značkovacieho jazyka.             |
| CONTROLLER | Prostredník, s ktorým komunikuje užívateľ.<br>Drží celý systém pohromade a komunikuje s<br>ostatnými komponentami.                                              |

Cesta -> /var/www/html/basic

Vytvorenie nového VIEW :

<?php

use yii\helpers\Html;

Ś>

<div class="site-index">

/\* stránka a jej \*/

</div>

#### Zobrazenie stránky cez CONTROLLERS :

public function actionIndex(){

return \$this->render('index');

}

# • Upravenie jednoduchej stránky

Otvorme si súbor /var/www/html/basic/views/layouts/main.php Zmeňme nasledujúce prvky. Otvorme si súbor /var/www/html/basic/views/site/index.php Zmeňme nasledujúce prvky.

Pomocou príkazu ifconfig zistite svoju IP adresu a potom ju vložte do webového prehliadača.

• Vytvorenie ďalšej záložky

ÚLOHA 1 : Vytvorte ďalšiu záložku (zadajte jej ľubovoľný názov), ktorá bude obsahovať

- Presný dátum a čas
- Stručné informácia o vašich prednáškach na tejto hodine
- Vypísané pole :
  - o Array(
    - [0] => Váh
      [1] => Hron
      [2] => Ipel'
      [3] => Nitra
      [4] => Hornád
      )

Užitočné linky : http://suloweb.html.sk/php-polia/

http://php.net/manual/en/function.date.php

### • Využitie Highcharts

Pre využitie knižnice je potrebné do každého view, kde chceme, aby sa nám zobrazil graf napísať :

use miloschuman/highcharts/Highcharts;

data => [-10, -7, -6, 1, 5, 7, 8, 11, 9, 8]

Spoločne vytvoríme graf, ktorý bude zobrazovať vývoj dennej teploty od 00:00 do 9:00.

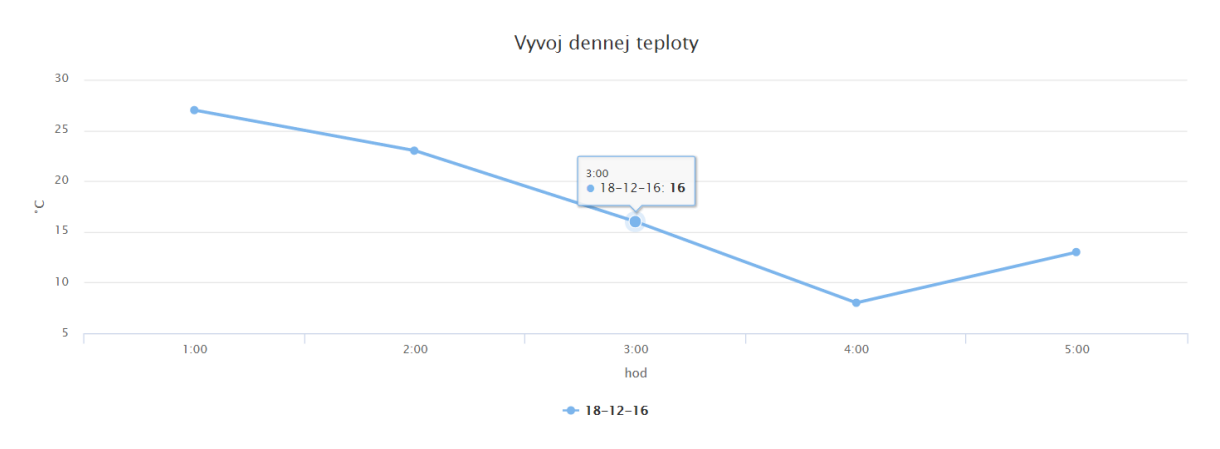

ÚLOHA 2 : Doplňte nasledujúce teploty od 9:00 do 12:00, avšak aby sa tieto hodnoty zobrazovali inou krivkou a pomenujte ju : 9:00-12:00